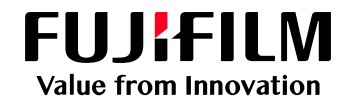

## FUJIFILM IWproプリント機能 ファイル登録方法①

以下の手順にてファイルを登録してください

84-1-1-

ジョブの設定

-----

-0.880

| Webブラウザー                                                                                      | -からの利用方法                                                                                                    |
|-----------------------------------------------------------------------------------------------|----------------------------------------------------------------------------------------------------|
| <b>1 サイトにアクセス</b><br>パソコン・スマートフォンのブラウザーより<br>以下のURLを指定し、接続します。                                | 4 暗証番号の設定<br>暗証番号の「変更」を押し、パスワード(数字4桁)<br>を入力します。                                                                                                    |
| https://print.fbiwpro.fujifilm.com/guestweb/                                                  | ※咱証备亏を控えておいてください。                                                                                                    |
| ※QRコードで接続することも<br>可能です。                                                                       | 2945879701-5<br>2945. • · · · · · · · · · · · · · · · · · ·                                                                                                    |
| 2 ユーザーID・パスワードの入力<br>FUJIFILM IWpro Printのログイン画面が<br>表示されます。ユーザーID・パスワードを<br>入力し、「ログイン」を押します。 | ал <u>на</u><br>везан - <u>1 - +</u><br>уклаат<br>черна <u>//27-Fogge</u><br>BeLUV27-F *                                                                                                    |
| 2-5-40<br>(107-F<br>Rib(Largiange) 11+2<br>(107-F                                             | (X27-F68X5 *<br>*∂##目 ■*?256 ■<br>*?256 ■<br>*?25 |
| ユーザーID 355d-001<br>パスワード KoudaiPrint                                                          | 瑞羅留号・<br>(設定済み) 変更<br>*必須須日<br><b>アップロード</b>                                                                                                    |
| 3 ファイルの選択<br>ファイルの「選択」を押し、アップロードする<br>ファイルを選択します。<br>※ドロップ領域へのファイルのドラッグ&ドロップでも<br>アップロードできます。 | 5 プリント予約番号の確認<br>ファイルがアップロードされたことを確認します。<br>「プリント予約番号」をメモします。<br>※この画面を閉じるとプリント予約番号を確認できな<br>くなりますのでご注意ください。<br>※アップロードしたデータは24時間後に自動的に削除<br>されますのでご注意ください。                                                                                                    |
| 274.5 0 00<br>285 112 201 - 1.7.7.7.4.8.807466.<br>275 - 4.8 0 0 0 0<br>82 20110.<br>LOGA     |                                                                                                    |

- +

832 (SR)

1-170-6

771万名

周囲

家と約で1枚

▲ 注意

03\_企画書\_JP.ppt ブリント子約番号 KMRXR6W

自動 (振録で変更可)

台間

Lau

有效期限

ページ数

サイズ(KB)

この画面を閉じるとフリント予約番号を確認できなくなります。フリント予約番号を控えておいてください。

2023/12/14 10 57

5

307

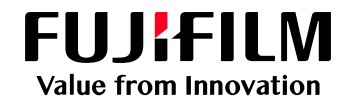

# FUJIFILM IWproプリント機能 ファイル登録方法②

以下の手順にてファイルを登録してください

### スマートフォン/タブレットからの利用方法

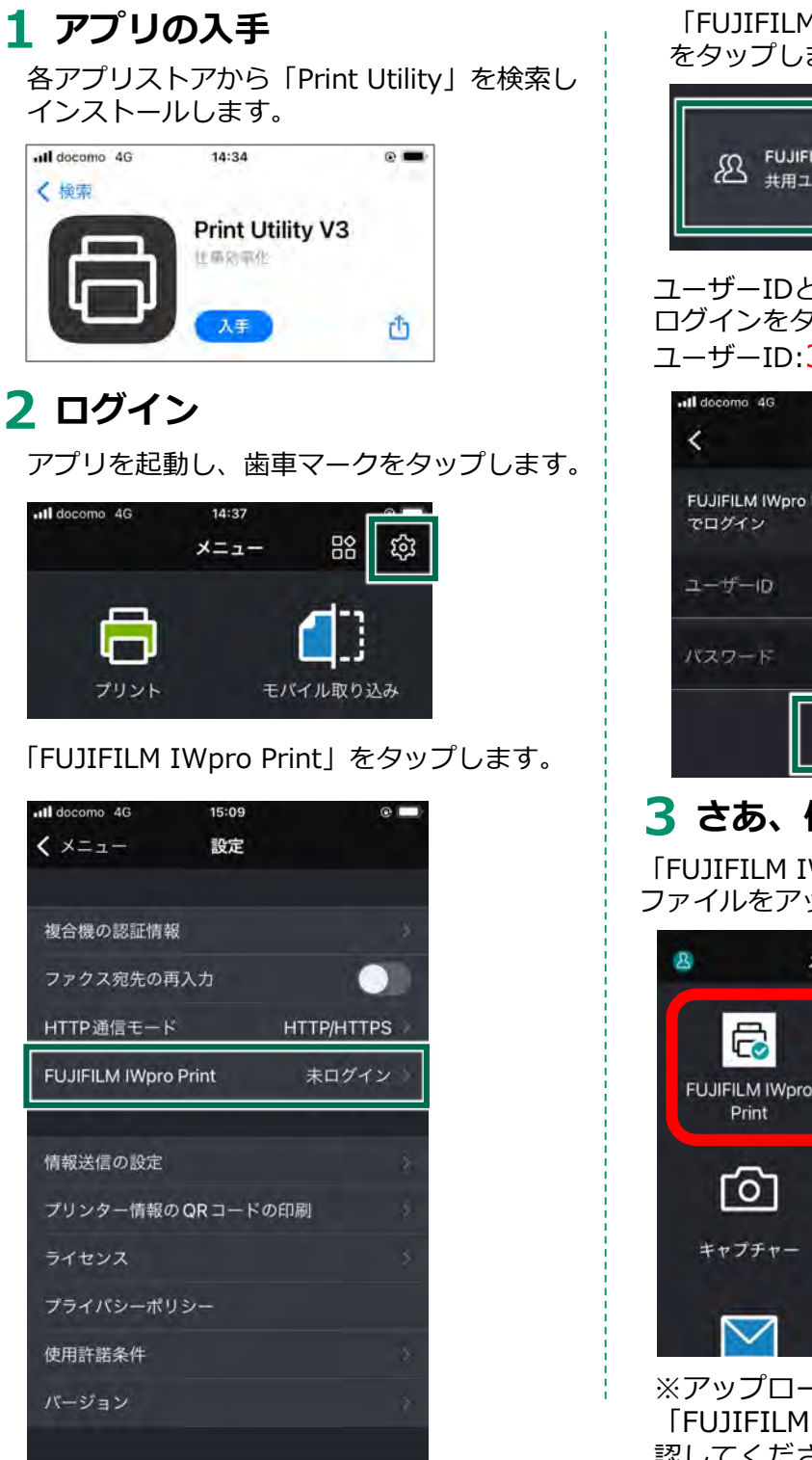

「FUJIFILM IWpro Printの共用ユーザー」 をタップします。

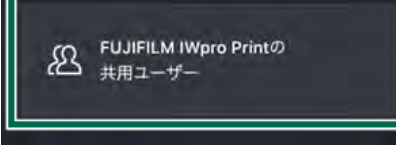

ユーザーIDとパスワードを入力し、 ログインをタップします。

ユーザーID:355d-001 /パスワード:KoudaiPrint

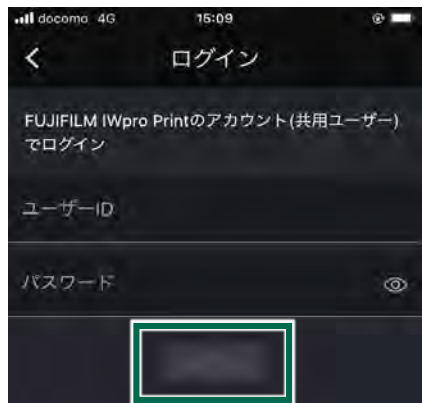

### 3 さあ、使いましょう!

「FUJIFILM IWpro Print」のアイコンから ファイルをアップロード。

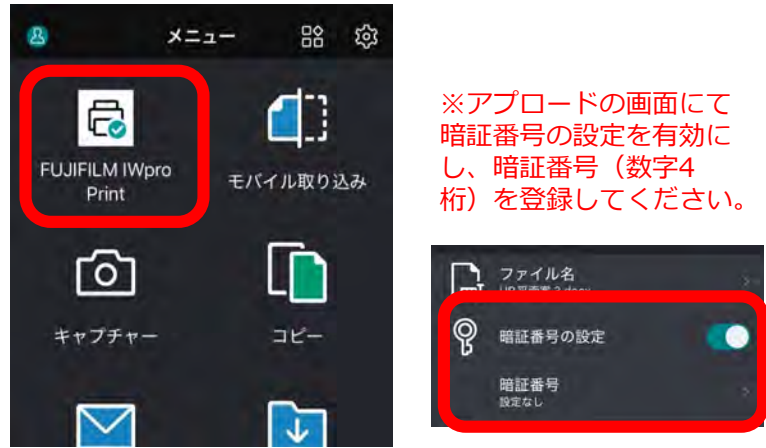

※アップロードしたファイルのプリント予約番号は 「FUJIFILM IWpro Print」→「プリントジョブ」から確認してください。 ※アップロードしたデータは24時間後に自動的に削除されますのでご注意ください。 以下は大阪公立大学生協に設置された複合機での印刷方法です ※プリント枚数に応じた費用が必要となります。プリント操作前に必要金額を 投入してください。

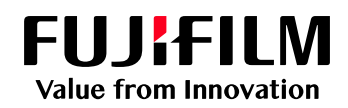

## FUJIFILM IWproプリント機能 複合機での操作方法

以下の手順にてファイルを登録してください

#### 複合機操作画面 1 メニュー画面 **4** サムネールの確認 複合機のメニュー画面より プリントする文書を確認します。 💮 から、文書のイメージを拡大できます。 「FUJIFILM IWpro Print」を押します。 B 쁡 3 A # 2 nt - 03 GER JR oot ++2# ÷ Q, 7792 愈) F 6 -ポックス知ら 2023/12/13 11:49:28 8 4 Ð ポックス保存 原稿サイ 「×」を押すと、ファイル確認画面に戻ります。 フ プリント予約番号の入力 「プリント予約番号」を押します。 $\times$ erPoint - 03\_企画書\_JP ppb R ※テナント管理者の設定により、本画面表示しない場合があります。 企画書 ロ モバイルで FUJIFILM HUNHLM WOR 2-9-10 (3-107) 1230 0 プリント予約番号 次回から自動でログインする ï 連携アカウントでログイン 5 プリントの印刷設定 Office365 「機能リスト」から、必要に応じて各項目を設定し プリント予約番号を入力し、「OK」を押します。 プリントを押します。 プリント予約番号入力 × HMBABCZ 2000 i #80 × カラーモー DB ŝ F 片田 田 まとめて1枚(Nアップ) 出力用紙サイズ 原稿サイズと同し 100 1010 3 暗証番号の入力 6 ファイルのダウンロード 暗証番号(数字4桁)を入力し、「OK」を ファイルをダウンロードし、プリントが始まります。 押します。 R プリント中 (1/1ジョブ) × oft PowerPoint - 03 201 . IP.potx 爱信中 窃) 0